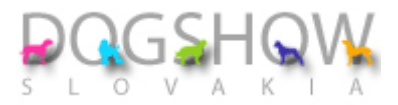

## PRVÝ KROK – REGISTRÁCIA

Vyplňte prosím svoje registračné údaje.

Následne Vám príde potvrdzujúci e-mail na overenie správnosti.

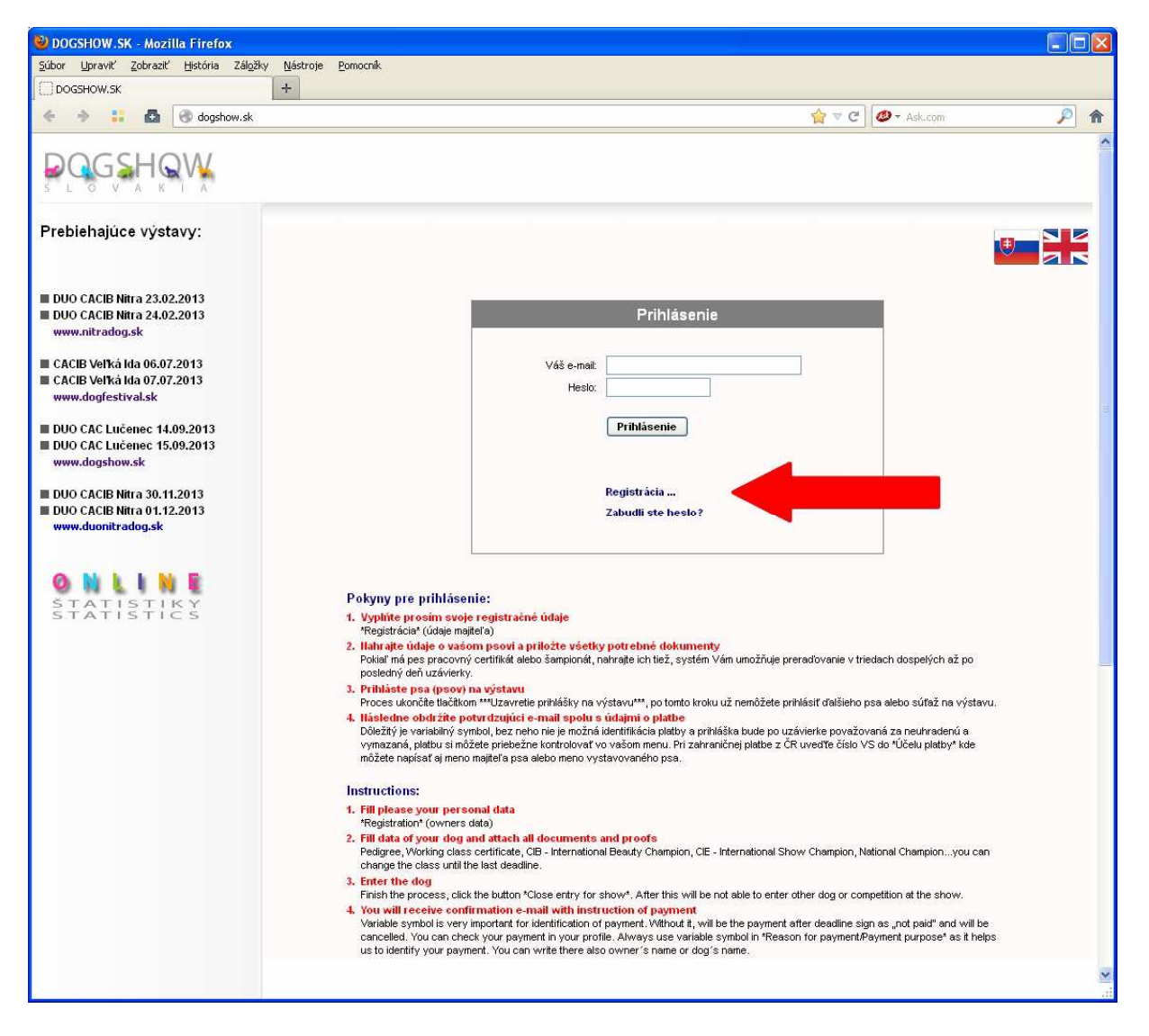

Pokiaľ ste email neobdržali:

-mohli ste sa pomýliť a uviesť zlú e-mailovú adresu

-potvrdzujúci e-mail Vám zaradilo do SPAMOVÉHO KOŠA, prosím skontrolujte si ho

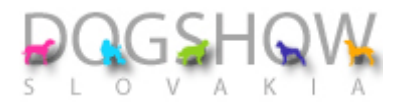

Po registrácii obdržíte potvrdzujúci e-mail spolu s Vaším heslom.

Kliknutím na link potvrdíte správnosť emailu. V prípade, že sa Vám nedá na link kliknúť, skopírujte si ho prosím a vložte priamo do Vášho webového prehliadača a stlačte \*Enter\*

Po tomto kroku sa prihlasujete na základe e-mailu a hesla.

| 🕙 DOGSHOW.SK - Mozilla Firefox                                                                                 |                                                           |               |           |
|----------------------------------------------------------------------------------------------------|-----------------------------------------------------------|---------------|-----------|
| <u>S</u> úbor <u>U</u> praviť <u>Z</u> obraziť <u>H</u> istória Zál <u>o</u> žk                                | y <u>N</u> ástroje <u>P</u> omocník                       |               |           |
|                                                                                                    | +                                                         |               |           |
| 🔶 🔶 🚼 🙆 🛞 dogshow.sk/ir                                                                                        | idex.php?menu_item=register                               | ☆ ▼ C Ask.com | ۶         |
|                                                                                                    |                                                           |               | ^         |
| Prebiehajúce výstavy:                                                                                          |                                                           |               |           |
| DUO CACIB Nitra 23.02.2013     DUO CACIB Nitra 24.02.2013     www.nitradog.sk                                  | Registrácia<br>Mero:                                      |               | Prihlásiť |
| <ul> <li>CACIB Veľká Ida 06.07.2013</li> <li>CACIB Veľká Ida 07.07.2013</li> <li>www.dogfestival.sk</li> </ul> | Priezvisko:<br>Ulice, čísko:<br>PSČ, mesto:               |               |           |
| <ul> <li>DUO CAC Lučenec 14.09.2013</li> <li>DUO CAC Lučenec 15.09.2013<br/>www.dogshow.sk</li> </ul>          | Stát:<br>Teletón:<br>Váš e-mail (login):                  |               |           |
| <ul> <li>DUO CACIB Nitra 30.11.2013</li> <li>DUO CACIB Nitra 01.12.2013</li> <li>www.duonitradog.sk</li> </ul> | Hestor<br>Hesto (kontrole):<br>Vložte kontrolný kód: XMNC |               |           |
| ON LINE<br>Statistiky<br>Statistics                                                                            | Registrovat                                               |               |           |
|                                                                                                    |                                                           |               |           |
|                                                                                                    |                                                           |               |           |
|                                                                                                    |                                                           |               |           |
|                                                                                                    |                                                           |               |           |
|                                                                                                    |                                                           |               | ~         |
|                                                                                                    |                                                           |               |           |

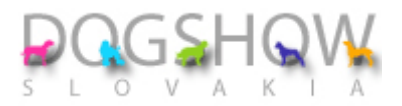

Prihláste sa prosím Vašim e-mailom a heslom.

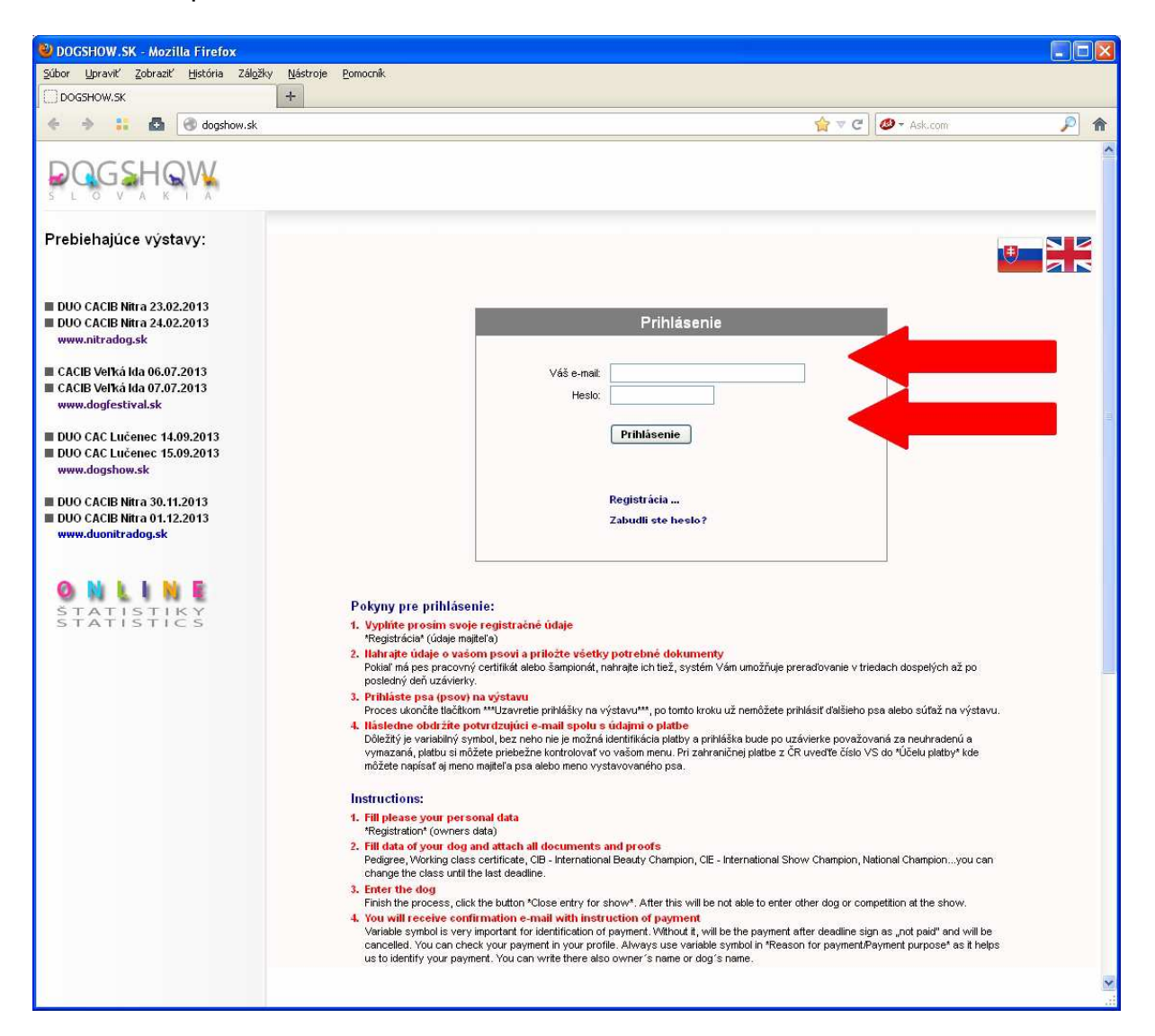

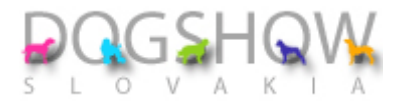

## DRUHÝ KROK – NAHRAJTE ÚDAJE O VAŠOM PSOVI

Pokiaľ má Váš pes pracovný certifikát alebo šampionát, nahrajte ich tiež, systém Vám umožňuje preraďovanie v triedach dospelých až po posledný deň uzávierky. Dokument môžete nahrať aj dodatočne.

Nahrať môžete Vašich psíkov bez ohľadu na to či ich prihlasujete na najbližšiu výstavu alebo plánujete s nimi ísť na nejakú ďalšiu.

| 🙂 DOGSHOW.SK - Mozilla Firefox 📃 📃 🖂                                                                           |                                                                                                    |              |          |                             |                    |  |
|----------------------------------------------------------------------------------------------------|----------------------------------------------------------------------------------------------------|--------------|----------|-----------------------------|--------------------|--|
| Súbor Upraviť Zobraziť História Z                                                                              | ál <u>o</u> žky <u>N</u> ástroje <u>P</u> omocník                                                   | •            |          |                             |                    |  |
| DOGSHOW.SK                                                                                                    | +                                                                                                   |              |          |                             |                    |  |
| 🔶 🔶 👬 🛃 🕑 dogshow                                                                                              | . <b>sk</b> /index.php?menu_item=dog                                                                | I_go_my_dogs | 습<br>    | ▼ C Ø - Ask.com             | ۶                  |  |
|                                                                                                    |                                                                                                    |              |          |                             | ^                  |  |
| Prebiehajúce výstavy:                                                                                          | Užívateľ: Posledné prihlásenie: 31.01.2013 16:17:41<br>Prihlášky   Moje psy   Moje údaje   Odhlásiť |              |          |                             | 1.01.2013 16:17:41 |  |
| E DUO CACID Nitra 23 02 2013                                                                                   | Zoznam psov Pridať psa                                                                              |              |          |                             |                    |  |
| DUO CACIB Nitra 24.02.2013                                                                                     | Plemeno                                                                                             | Meno psa     | Akcia PP | PP<br>na 2 strana Šampionát | Praco vý           |  |
| www.nitradog.sk                                                                                                | 1.                                                                                                  | 11           |          | p p                         |                    |  |
| <ul> <li>CACIB Veľká Ida 06.07.2013</li> <li>CACIB Veľká Ida 07.07.2013</li> <li>www.dogfestival.sk</li> </ul> |                                                                                                    |              |          |                             |                    |  |
| <ul> <li>DUO CAC Lučenec 14.09.2013</li> <li>DUO CAC Lučenec 15.09.2013</li> <li>www.dogshow.sk</li> </ul>     |                                                                                                    |              |          |                             |                    |  |
| DUO CACIB Nitra 30.11.2013<br>DUO CACIB Nitra 01.12.2013<br>www.duonitradog.sk                                 |                                                                                                    |              |          |                             | •                  |  |
| STATISTIKY<br>STATISTICS                                                                                       |                                                                                                    |              |          |                             |                    |  |
|                                                                                                    |                                                                                                    |              |          |                             |                    |  |
|                                                                                                    |                                                                                                    |              |          |                             |                    |  |
|                                                                                                    |                                                                                                    |              |          |                             |                    |  |
|                                                                                                    |                                                                                                    |              |          |                             |                    |  |
|                                                                                                    |                                                                                                    |              |          |                             | ×                  |  |

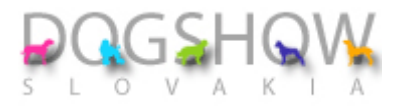

Obrazovka pre nahratie údajov o psoch:

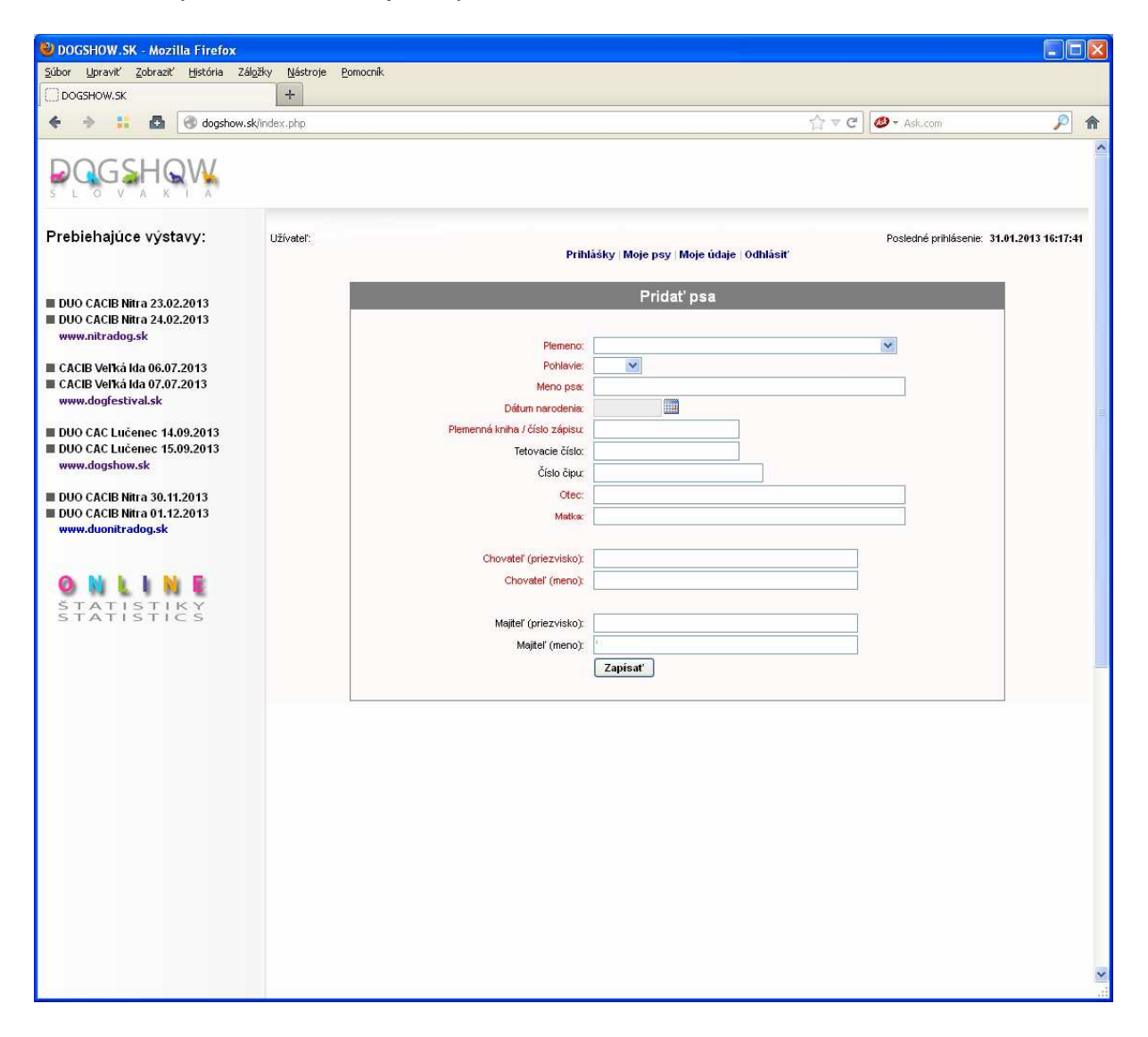

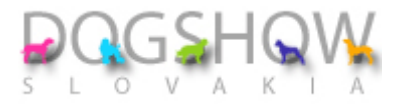

## TRETÍ KROK – PRIHLÁSTE PSA (PSOV) NA VÝSTAVU

Vyberte si prosím prihlásenie psa alebo súťaží.

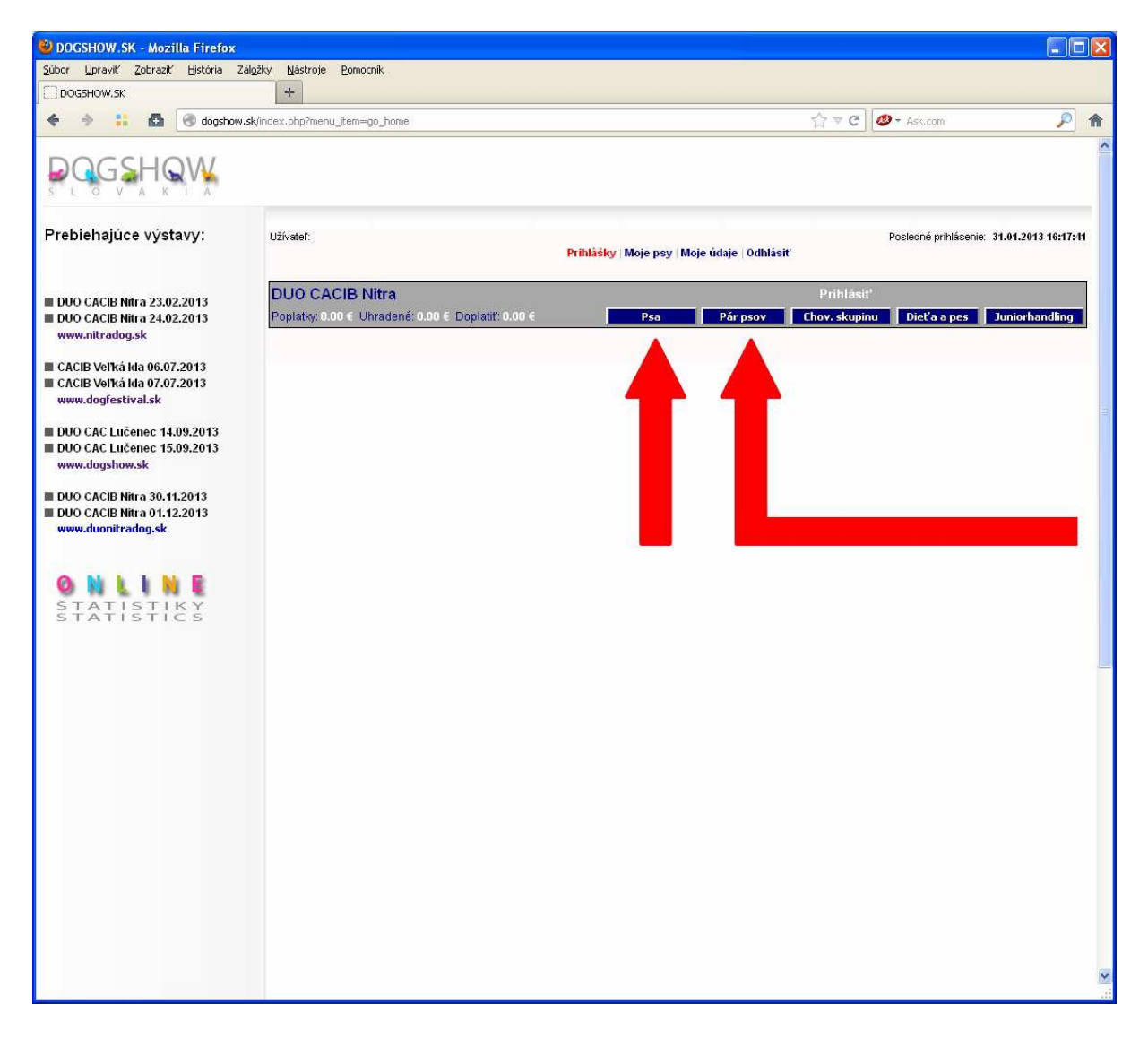

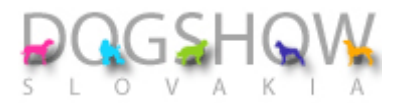

Obrazovka pre nahratie prihlášok: -pre každý deň si môžete zvoliť inú triedu -triedy si editujete sami vo vašom menu (nie je potrebné zasielať žiadosť)

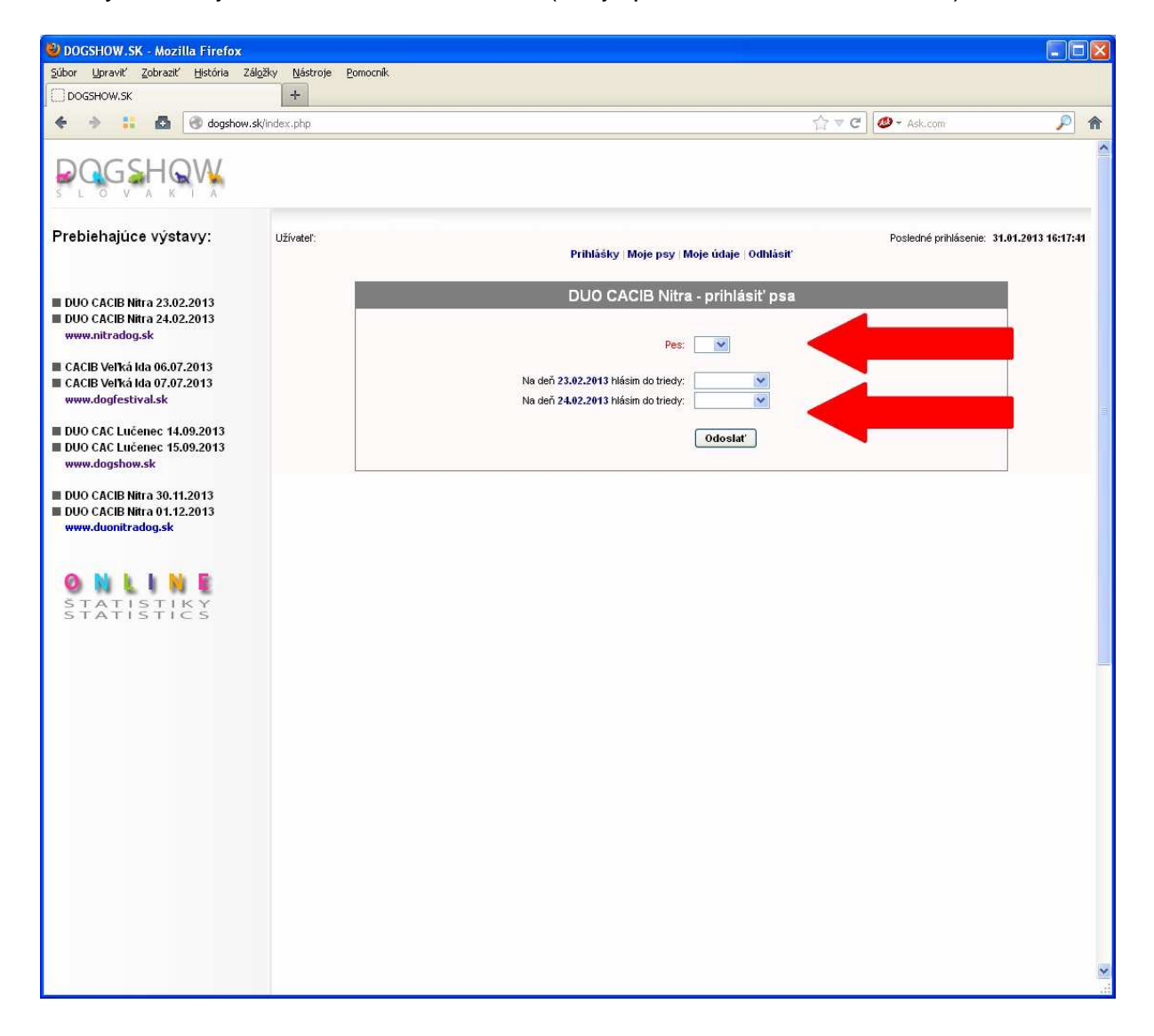

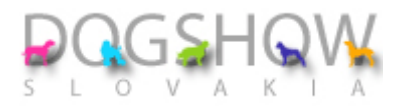

Po nahratí všetkých prihlášok a súťaží musíte proces ukončiť tlačítkom: Uzavretie prihlášky\*

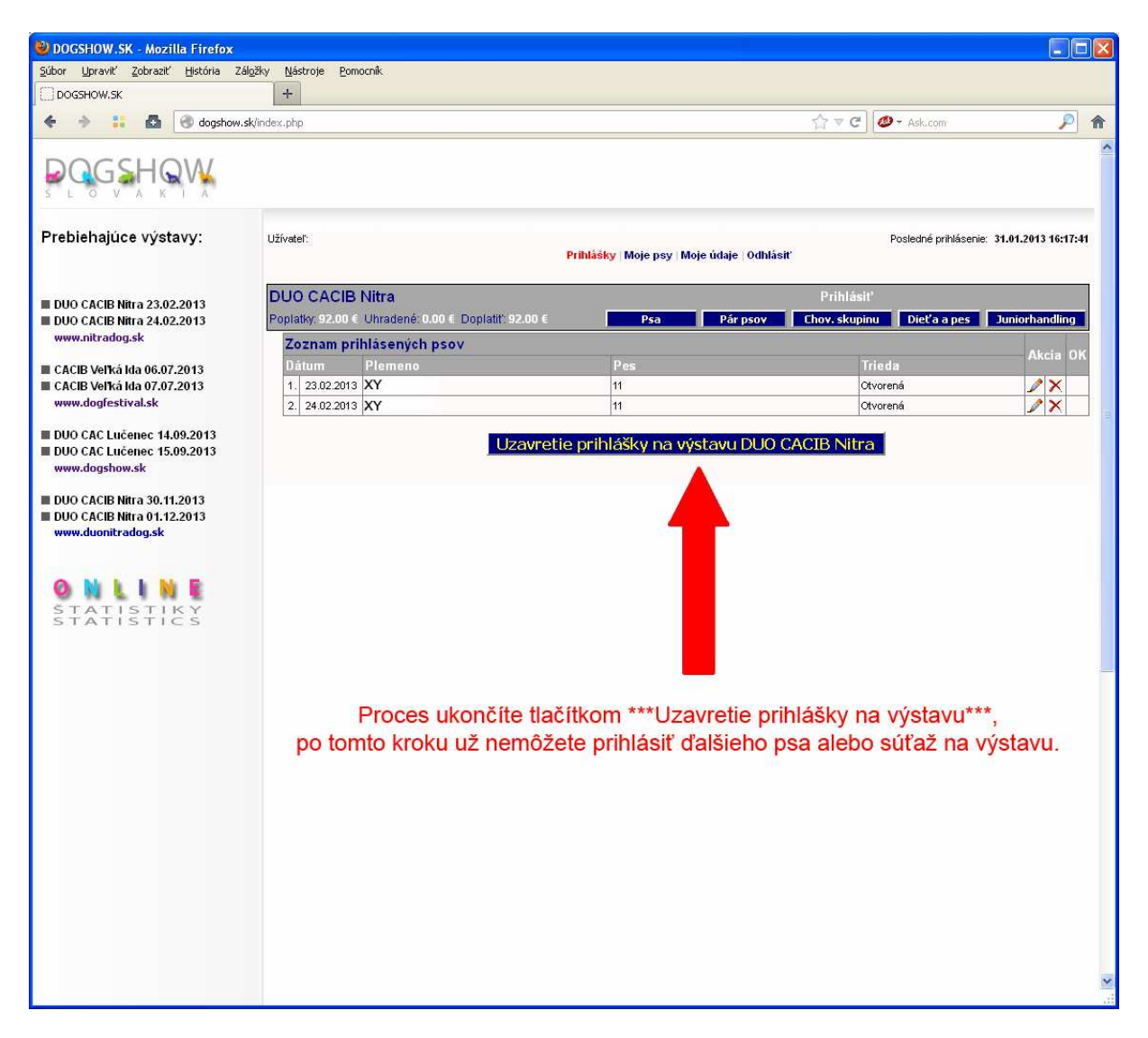

V prípade, že sa rozhodnete ešte dohlásiť psíka na ďalší deň alebo ďalšieho psíka či súťaž na výstavu, kontaktujte nás prosím. Nevytvárajte si prosím ďalší profil. Systém funguje na základe e-mailovej adresy a preto by Vám neuplatnil zľavu za ďalších psíkov a figurovali by ste v zozname duplicitne. Tento krok platí pre výstavu DUO NITRADOG 23.-24.02.2013 konanú v Nitre. Pri ďalšej výstave už bude možnosť pridania ďalšej prihlášky automaticky vo Vašom menu.

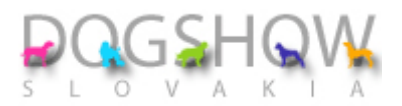

Obrazovka po uzavretí prihlášky. Je potrebné potvrdiť \*Uzavrieť prihlášku\*

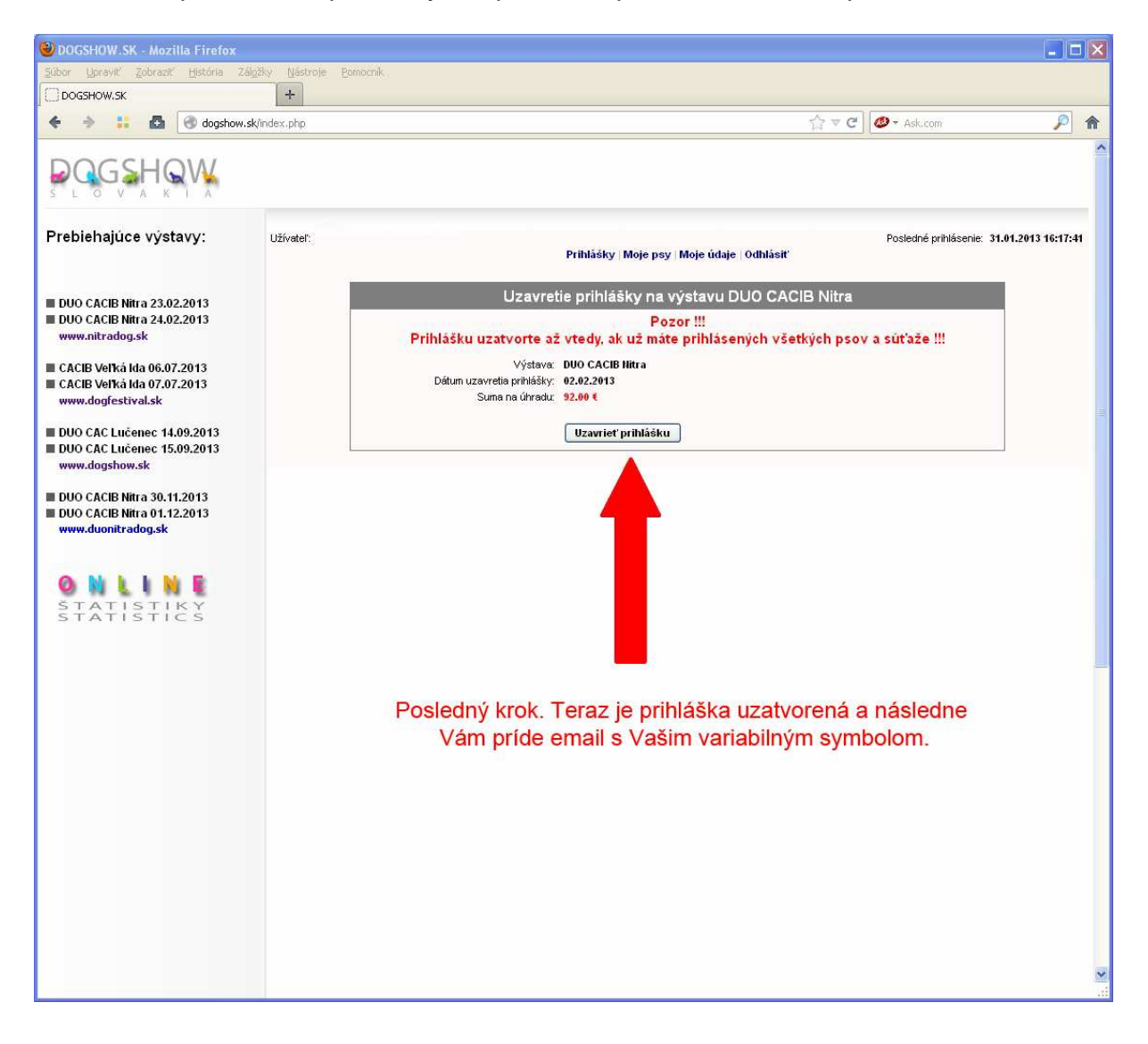

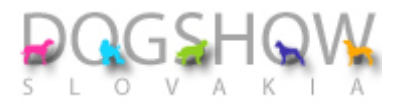

## ŠTVRTÝ KROK

Následne obdržíte potvrdzujúci e-mail spolu s údajmi o platbe a variabilným symbolom.

Dôležitý je variabilný symbol, bez ktorého nie je možná identifikácia platby a prihláška bude po uzávierke považovaná za neuhradenú a vymazaná, platbu si môžete priebežne kontrolovať vo vašom menu. Pri internet bankingu alebo pri platbe poštovou poukážkou uvádzajte vždy variabilný symbol.

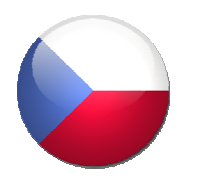

Zahradniční vystavovatelia uvádzajú VS do účelu platby.

Pri platbe Eurogirom prostredníctvom Českej pošty uvádzajte VS do účelu platby. Kód úhrady poplatkov: SHA. Tiež musí byť uvedený IBAN a SWIFT CODE.